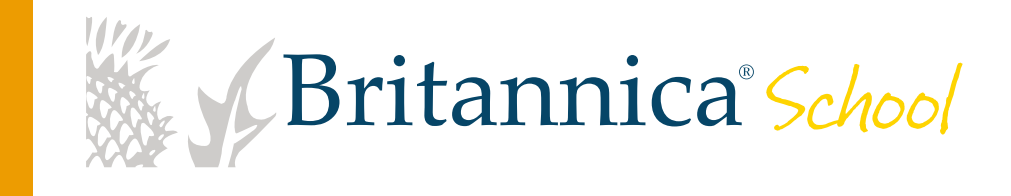

# Guía de usuario

Para aprovechar todos los recursos de Britannica<sup>®</sup> School.

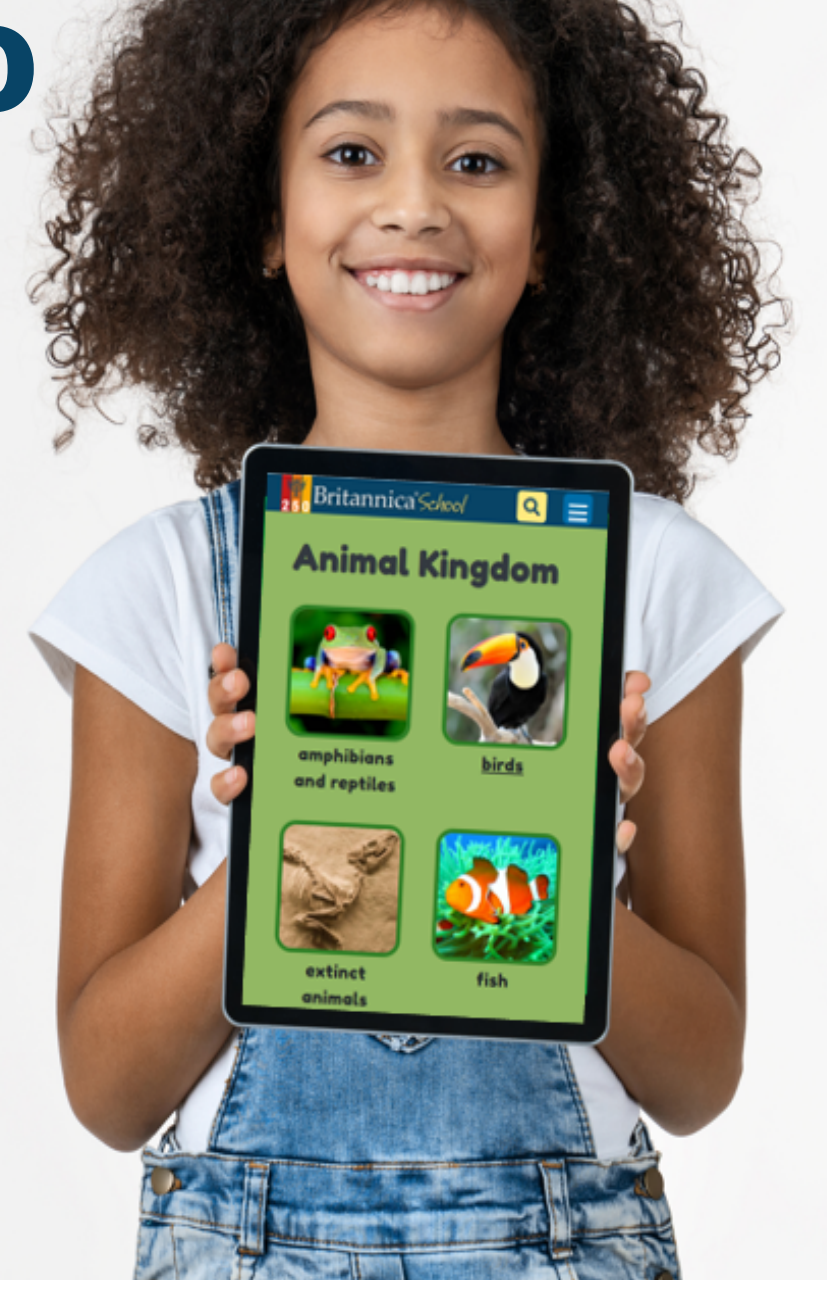

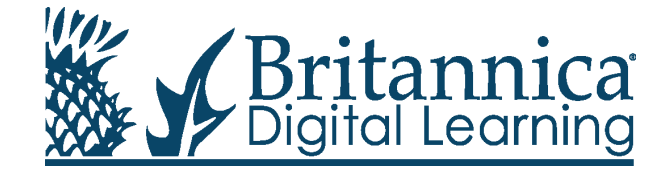

## El más completo portal educativo en inglés Britannica School school.eb.com

## Select learning for any level.

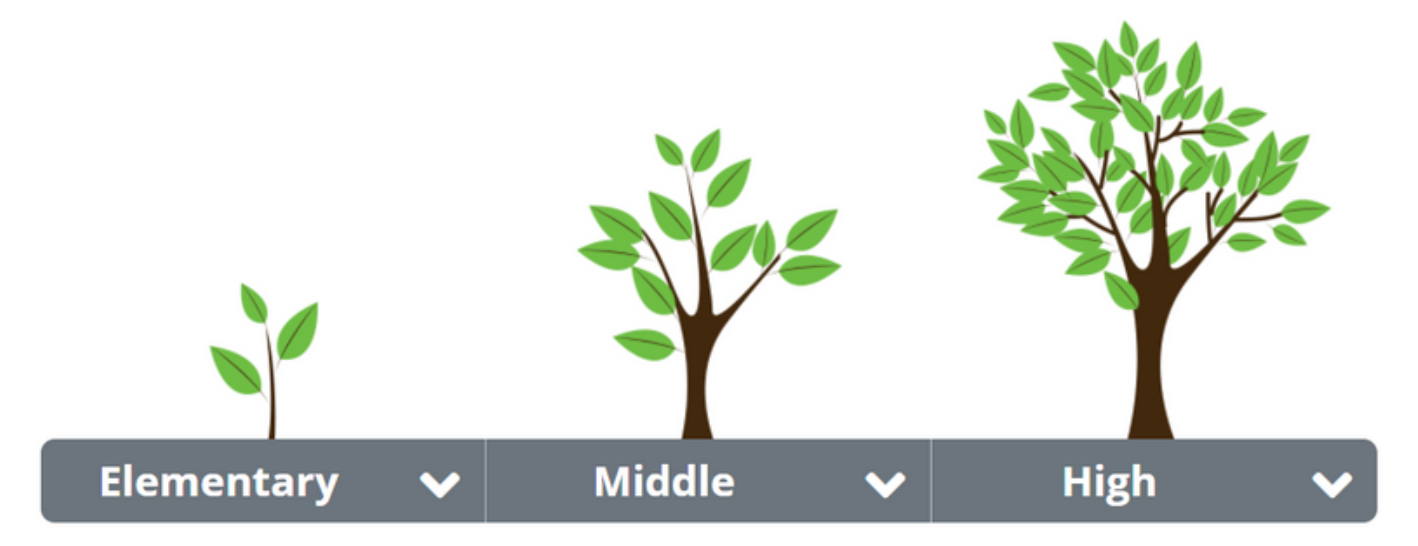

Nuestro reconocido equipo editorial ha creado el contenido ideal para cada uno de los tres niveles con el fin de ayudar a los estudiantes en cada etapa de su educación. Al hacer clic en uno de los niveles —Elementary, Middle o High—, ingresará a la página de inicio correspondiente.

# **Elementary School**

Diseñado especialmente para el aprendizaje de los estudiantes de primaria. Los divertidos colores y las atractivas imágenes de este nivel ayudan a captar y mantener la atención de los alumnos. La página de inicio, que se actualiza de manera frecuente, es el sitio perfecto para encontrar lecciones únicas y fascinantes temas de discusión.

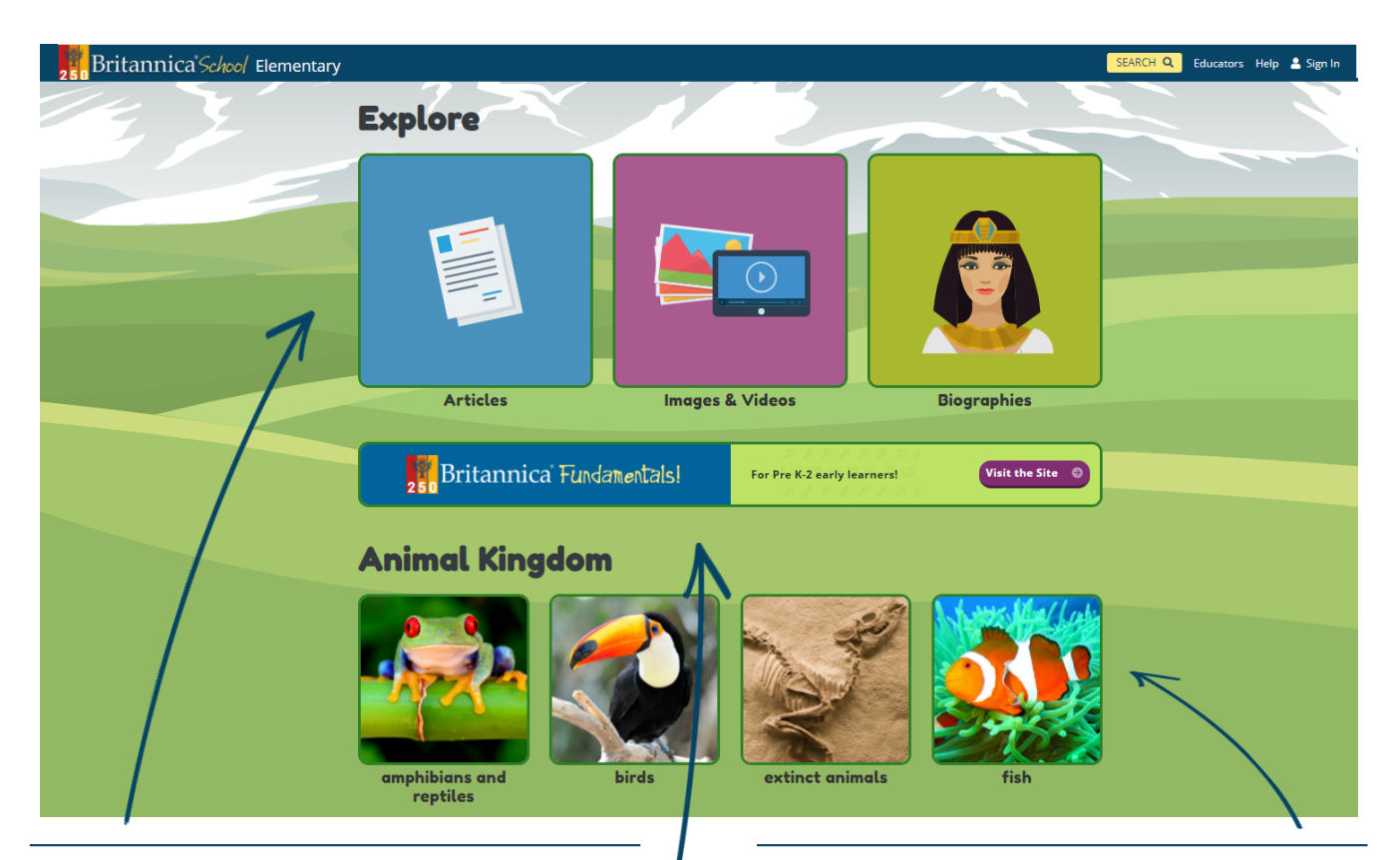

#### Explore

Todos los artículos, imágenes, videos y biografías organizados por orden alfabético.

#### **Britannica Fundamentals**

Esta experiencia única de aprendizaje interactivo para los alumnos desde preescolar hasta segundo grado brinda a los pequeños una serie de actividades vinculadas a las distintas áreas de estudio en un ambiente seguro iy muy divertido!

#### **Reino Animal**

Descubra los animales por grupos, por su hábitat o haciendo clic en búsqueda de A-Z.

#### Geografía

En esta sección los alumnos podrán recorrer el mundo con el **World Atlas**, comparar países con la herramienta **Compare countries**, conocer todo acerca de los estados y las ciudades de los Estados Unidos con **Tour the U.S.A.** o poner a prueba sus conocimientos sobre geografía con el entretenido juego **Geography Explorer**.

#### **Britannica School** Guía de usuario

## Middle School

Su contenido y variados recursos inspiran la curiosidad, promueven la discusión y estimulan el interés de los alumnos por la investigación. Creado para atender las necesidades de aprendizaje de los estudiantes de este nivel, Middle School incluye además una lista de fuentes primarias para que cuenten con información de primera mano sobre determinados acontecimientos o períodos de la historia.

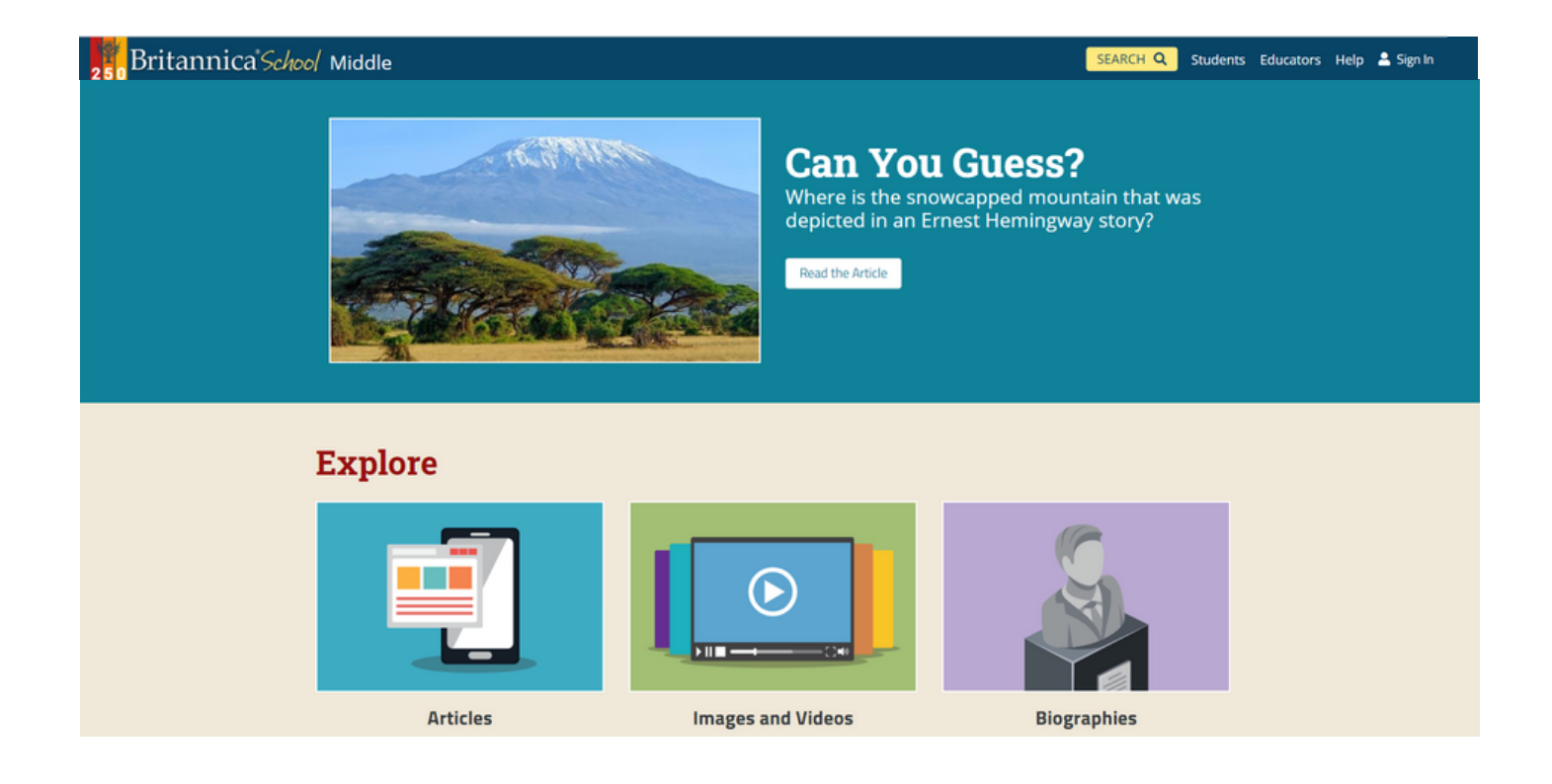

#### Atlas mundial y herramienta para comparar países

Encuentre las funciones Compare Countries y World Atlas, que ofrecen estadísticas de los países actualizadas y confiables, en la página de inicio de Middle School.

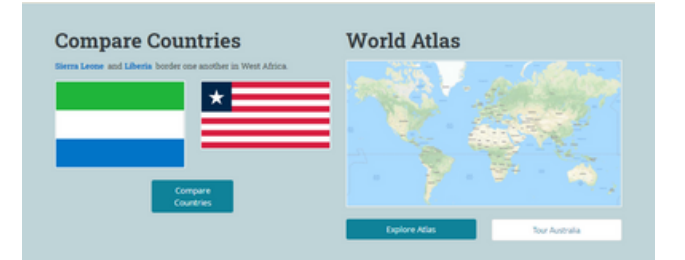

#### **Fuentes primarias**

En cualquier proyecto de investigación exitoso es fundamental el uso de fuentes primarias y secundarias. Aquí los estudiantes tienen acceso directo a cartas, discursos y otras fuentes

primarias para ampliar su investigación.

#### **Recommended Primary Sources**

- Egyptian Book of the Dead Code of Hammurabi
- Sayings of Confucius
- Thucydides' History of the Peloponnesian War
- Magna Carta Marco Polo's Travels
- Christopher Columbus's Letter to the King and **Oueen of Spain**
- Niccolò Machiavelli's The Prince

# High School

El excelente contenido de este nivel está dirigido a los estudiantes de los últimos años de secundaria y a todos aquellos que se preparan para la educación superior. Además, las renovadas secciones *Flash Facts* e *In Their Words* ayudan a fomentar el pensamiento crítico y los debates maduros. La página de inicio incluye también las noticias del día a cargo de *The New York Times* para que los alumnos estén informados de lo que ocurre en el mundo.

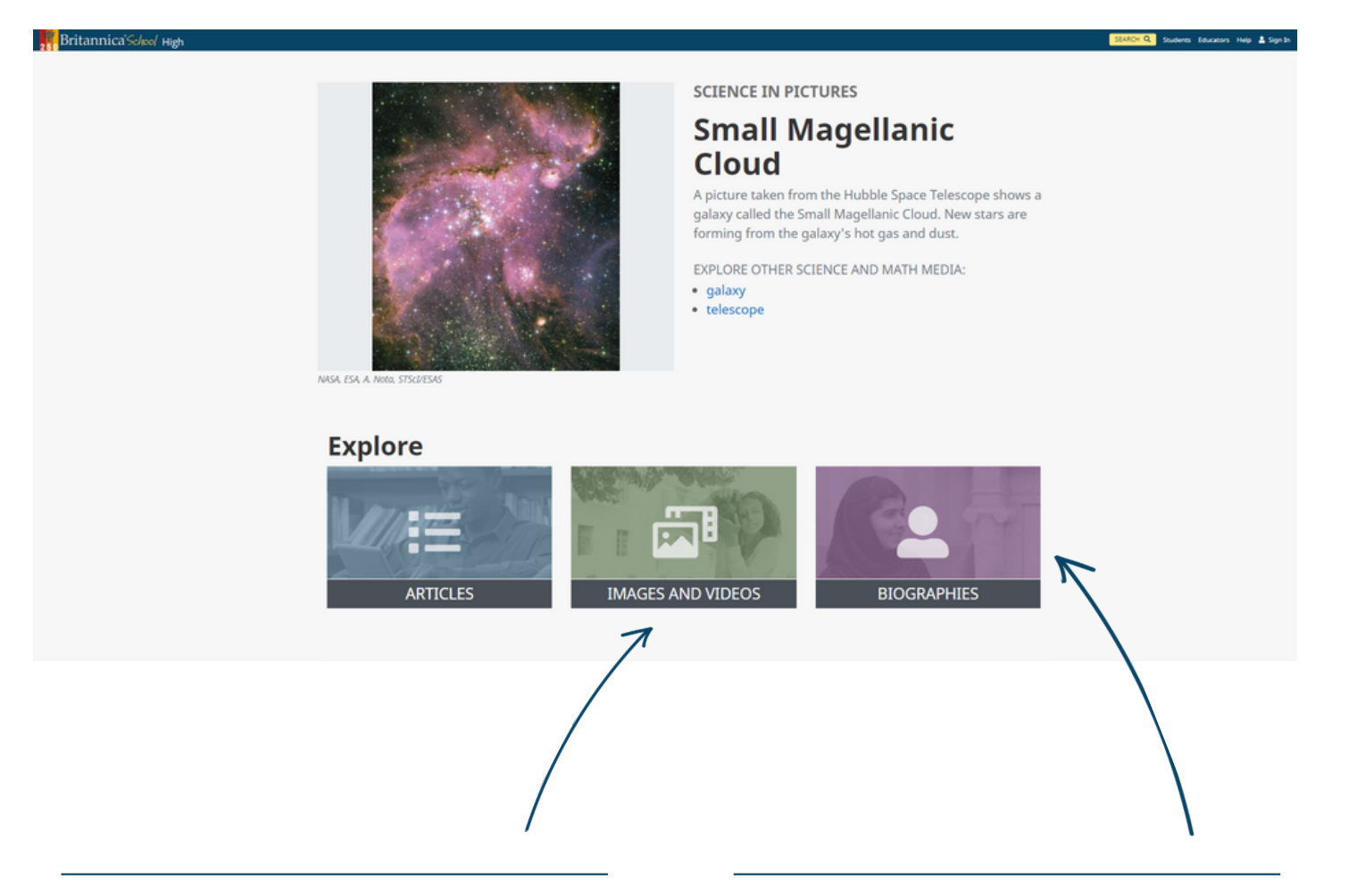

#### **Recursos multimedia**

Encuentre una amplia variedad de recursos multimedia de la más alta calidad para apoyar la investigación, el desarrollo y la comprensión de un tema. El contenido que necesita para cubrir los diversos temas del plan de estudios está aquí.

#### Biografías

El punto de partida perfecto para que los estudiantes comiencen sus investigaciones sobre cualquier personaje de su interés. Todas las biografías de la gran colección de Britannica, desde las personas más influyentes de la historia hasta las más infames, han sido desarrolladas de manera objetiva e imparcial.

#### Britannica School Guía de usuario

## Página de resultados de búsqueda

#### Diferenciación

Apoye o desafíe a los estudiantes eligiendo el nivel de lectura en función de sus habilidades. Esta es una manera sencilla y rápida de implementar la diferenciación en el aula.

#### **Botones de contenido**

Los botones en la parte superior de los resultados de búsqueda permiten a los estudiantes filtrar el contenido por artículos, imágenes, videos u otros recursos relacionados con su búsqueda en la opción «More».

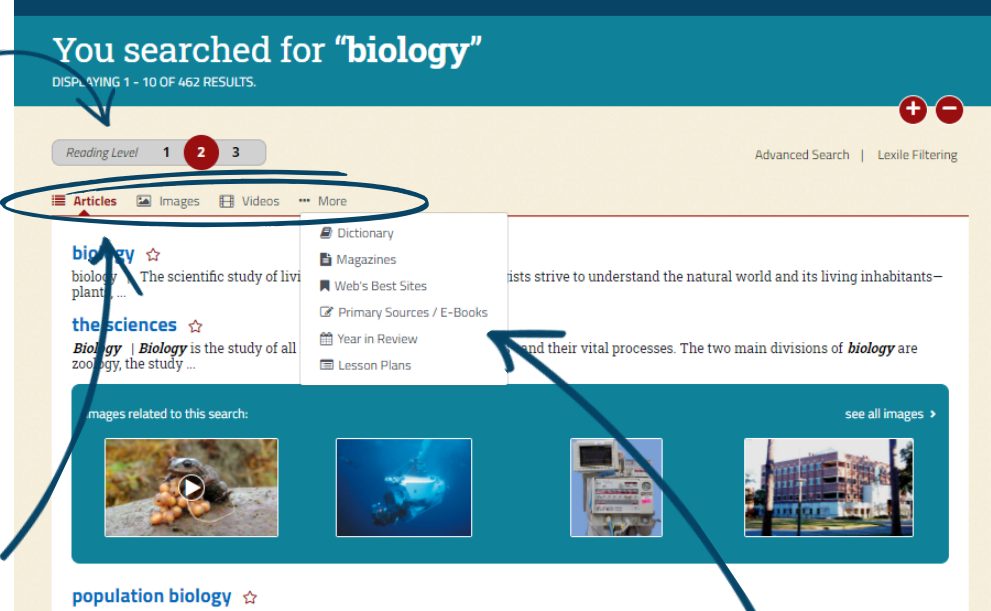

population biology | Why are there relatively few plant and animal species on the Galápagos Islands? What auses the number of plant species in a desert ...

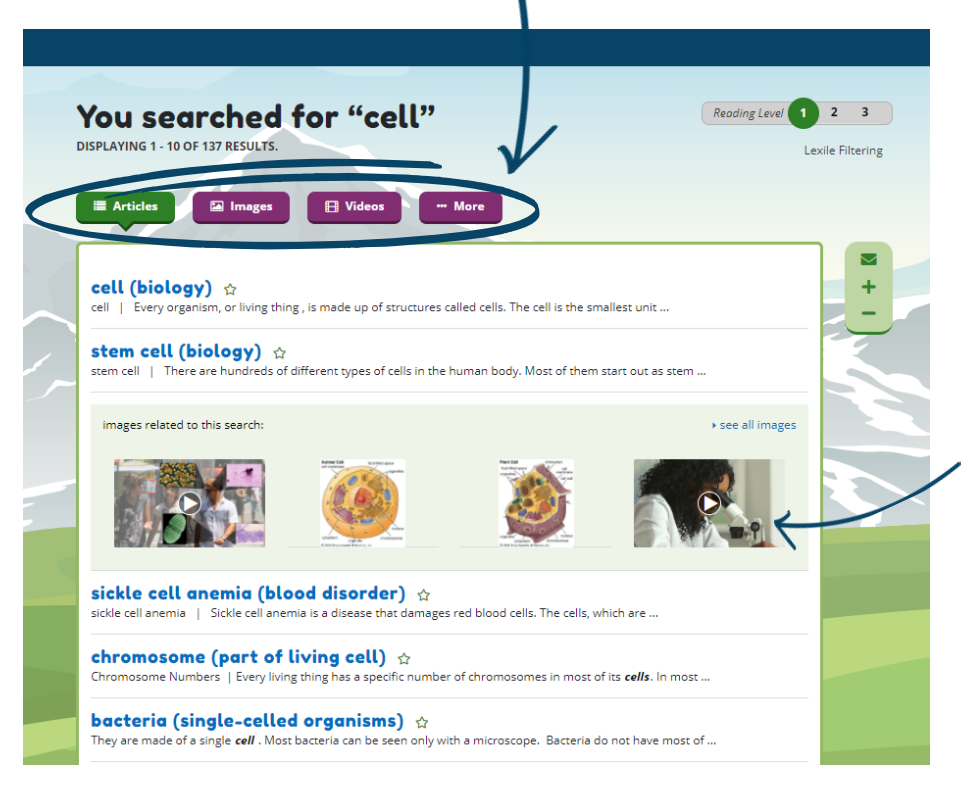

#### iMucho más en la opción«More»!

Los estudiantes tienen acceso a una extensa variedad de materiales relacionados con los temas de su investigación —como revistas, sitios web y fuentes primarias, entre otros en los tres niveles.

#### **Recursos multimedia**

Aproveche la gran cantidad de videos e imágenes de alta calidad de Britannica School. Úselos para introducir una lección o para involucrar a sus alumnos en cualquier tema de discusión a través de los recursos audiovisuales.

## Herramientas de la página de contenido

#### Favoritos 😭

Haga clic en el ícono de la estrella para agregar un artículo o un paquete de recursos que haya creado a su lista de favoritos. Esta es una excelente manera de organizar una investigación o planificar una lección.

#### Citación 🛛 🖸

Genere automáticamente la cita en línea de acuerdo con los estándares académicos globales. El portal facilita la cita correcta de la información en sus tres niveles. Haga clic en el ícono y seleccione el estilo de citas deseado (MLA, APA, Harvard o Chicago).

## Lectura de texto 🕥 en voz alta

Utilice la herramienta de lectura en voz alta para escuchar el texto leído por una voz neutra. El texto leído aparece resaltado en la pantalla a medida que la lectura avanza.

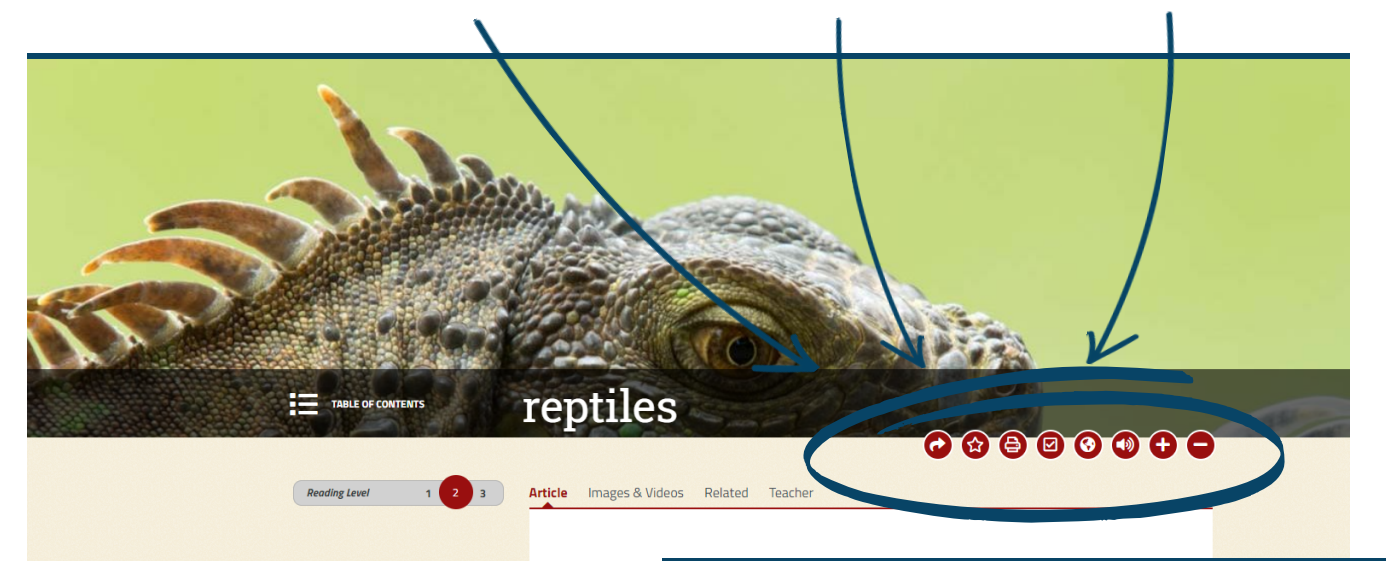

#### Diccionario

Las herramientas de Britannica School inspiran la curiosidad, ayudan a la formación de lectores y fomentan el aprendizaje de manera independiente. Al hacer doble clic en cualquier palabra en un artículo, los estudiantes podrán conocer su definición y acceder a información adicional de cada término proporcionada por **Merriam-Webster**. Se incluye también su significado en español.

# Introduction **Perform**Image: Control **Perform**Image: Control **Perform**Image: Control **Perform**Image: Control **Perform**Image: Control **Perform**Image: Control **Perform**Image: Control **Perform**Image: Control **Perform**Image: Control **Perform**Image: Control **Perform**Image: Control **Perform**Image: Control **Perform**Image: Control **Perform**Image: Control **Perform Perform Performance Perform Perform**

#### Desafío

Desafíe a sus alumnos a leer el contenido de los niveles superiores y anímelos a hacer clic en la pestaña *«Related»* para ampliar su investigación.

#### Britannica School Guía de usuario

## Comparta el contenido

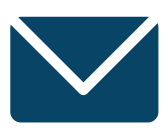

#### Correo electrónico

En la página de un artículo, haga clic en la flecha «*Send to*» y después en «*Email*». Si desea compartir una foto o un video, haga clic en la imagen y luego en el ícono de correo electrónico directamente.

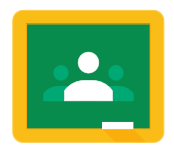

#### **Google Classroom**

Cree una tarea o haga preguntas a sus estudiantes usando el contenido de Britannica en su Google Classroom.
Encuentre esta opción haciendo clic en la flecha «*Send to*» y elija compartir
en «Google Classroom» en la barra de herramientas de la página del artículo.

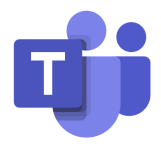

#### **Microsoft Teams**

Si tiene una cuenta de Microsoft Teams también puede compartir enlaces con el contenido de Britannica School de manera muy sencilla. Haga clic en el logo de Microsoft Teams (para compartir artículos, primero haga clic en *«Send to»*) y siga las indicaciones.

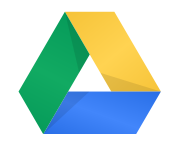

#### **Google Drive**

Exporte un artículo a su Google Drive para usarlo sin conexión a internet o en el futuro. Haga clic en la flecha de «*Send to*» y pulse en el ícono de Google Drive (Nota: busque una carpeta de «Britannica» dentro de su Drive).

# My Britannica (Mi Britannica)

Configure una cuenta personal en *My Britannica*. Siga estos pasos para crear su cuenta.

| 250 Britannica School Elementary                                                                        | SEARCH Q Educators Help 🛓 Sign In                                                                                                    |
|----------------------------------------------------------------------------------------------------|----------------------------------------------------------------------------------------------------|
| What Does It Mean?                                                                                      |                                                                                                    |
| Every year on Now<br>holiday honors very<br>Which of the follow<br>ser<br>takes                         | imber 11, people in the United States celebrate Veterans Day. The<br>erans, or people who served in the U.S. military.<br>ves deploys<br>s back pays tribute to<br>Haga clic en «Sign in»<br>en la parte superior de<br>la pantalla a la derecha |
| Which of the following has the closest mean  Britannica  G Sign In  G Sign in with Google  or  Username | Después haga clic en <i>«Create an account»</i> para registrarse.                                                                                                    |
| Password Sign In Create an account. Forgot your username or password?                                   | Create Account<br>All fields are required.<br>Create a Username<br>Username must be 4 to 100 characters.                                                                                                    |
| Llene los campos requerio                                                                               | dos. Create a Password Password must be 4 to 22 characters Retype Password                                                                                                    |
| Britannica<br>Hooray!                                                                                   | E-mail (optional for students) I am a(n): O Educator O Student Create Account                                                                                                    |
| You have successfully created a new<br>Britannica Account.                                              | ок <<br>Haga clic en « <i>OK</i> » para finalizar.                                                                                                    |

# My Britannica (Mi Britannica)

En *My Britannica* tanto los docentes como los estudiantes pueden ver su contenido favorito y organizarlo en paquetes de recursos.

| Britannica' <i>School</i> Middle |                                                                                                    | SEARCH <b>Q</b>  | Students E       | ducators H    | lelp 🖁 | 🖁 My Content 🔻 |
|----------------------------------|----------------------------------------------------------------------------------------------------|------------------|------------------|---------------|--------|----------------|
|                                  | My Content                                                                                                    |                  |                  |               |        |                |
|                                  | Welcome, Anabel Tarazona                                                                                                    |                  |                  |               |        |                |
|                                  | Back to Resource Packs     Water                                                                                                    |                  |                  |               |        |                |
|                                  | Resource Pack  Convert to a Lesson Plan 🛛 🖥 Delete Pack                                                                                                    |                  |                  |               |        |                |
|                                  | Details<br>Grade Levels* None                                                                                                    |                  |                  |               |        |                |
|                                  | Subjects None Description None                                                                                                    |                  |                  |               |        |                |
|                                  | Resources                                                                                                    |                  | All content to   | ypes 🗸        | -      |                |
|                                  | In this pack: 1 ARTICLE                                                                                                    |                  |                  |               |        |                |
|                                  | water         ARTICLE - LEVEL 2         Nearly three-fourths of Earth's surface is covered with water. Perhawater is usually easy to get from rain, springs, wells,         Add Note       + Add to Resource Pack | ps the most impo | ortant liquid ir | ân the world, |        |                |
|                                  | 7                                                                                                    |                  |                  |               |        |                |
|                                  |                                                                                                    |                  |                  |               |        |                |

Utilice la sección de notas (*Add a Note*) para crear instrucciones personalizadas o anotaciones para cada parte del contenido y convierta los paquetes de recursos en una gran herramienta para las tareas.

#### ¿Cómo los profesores pueden usar los paquetes de recursos?

Los paquetes de recursos constituyen el espacio perfecto para que los docentes recopilen todos los recursos relevantes para una lección especifica. Utilice la sección de notas para la planificación. También puede subir sus propios documentos a un paquete junto con el contenido de Britannica.

## ¿Cómo los estudiantes pueden usar los paquetes de recursos?

Los estudiantes pueden realizar el seguimiento de su investigación organizando su contenido favorito en un paquete de recursos. Para evaluar la comprensión del contenido, pueden escribir resúmenes de los puntos clave de un tema dentro la sección de notas. Además, pueden compartir el paquete con sus maestros para mostrar su progreso.

# **Apoyo curricular**

El contenido de Britannica School se ajusta a los estándares curriculares internacionales. La herramienta de mapeo curricular destaca de manera clara cómo los artículos de Britannica School se alinean con los planes de estudios. Ingrese a la página para **Educadores** (*Educators*) y encuentre los tipos de estándares en *«Curriculum Standards Browse».* 

| Britannica' <i>School</i> Middle                                                                                                    | SEARCH Q Students Educators Help 🚢 M                                                                                                    |
|----------------------------------------------------------------------------------------------------|----------------------------------------------------------------------------------------------------|
|                                                                                                    | Cold War                                                                                                    |
|                                                                                                    | Article Images & Videos Related Teacher                                                                                                    |
| Lexile®                                                                                                    | Grade 9                                                                                                    |
| Curriculum Standards<br>correlated to "Cold<br>War"<br>STANDARD TYPE<br>International Baccalaureate<br>Organization Standards<br>Standard<br>International Baccalauree<br>Standard | <ul> <li>SOCIAL STUDIES</li> <li>IB0.3. — History: Having followed the history course at higher level or standard level, candidates will be expected to:</li> <li>3.2. — Demonstrate historical understanding of 20th century world history through the acquisition, selection, effective use and synthesis of knowledge</li> <li>3.4. — Place events in their historical context</li> <li>3.5. — Explain the causes and effects of historical continuity and change</li> <li>3.9. — In addition to the above candidates at higher level will be expected to demonstrate an in-depth historical understanding of approximately 100 years of history (from between circa 1750 to 1995) of one region, through the acquisition, selection, effective use and synthesis of knowledge.</li> </ul> |
| Grade                                                                                                    |                                                                                                    |
| View Results                                                                                                    |                                                                                                    |

## Búsqueda del contenido de su plan de estudios

Seleccione su estándar educativo, el tema y el grado para ver todo el contenido relevante de Britannica que se asigna directamente a ese campo. Así se asegurará de que sus lecciones alcancen los objetivos curriculares.

## Planificación transversal del plan de estudios

Identifique fácilmente oportunidades para lograr un aprendizaje global y una colaboración de manera transversal integrando el conocimiento de diferentes asignaturas.

# Inglés como segundo idioma

#### Diccionario

Haga doble clic en cualquier palabra dentro de un artículo para conocer su definición.

#### Niveles de lectura

Reading Level

Ajuste el grado de dificultad de un artículo alternando entre los tres niveles de lectura.

## Lectura de texto en voz alta

Haga clic en el ícono para escuchar la versión en audio de un artículo.

Según los registros fósiles , los reptiles aparecieron por primera vez en la Tierra hace más de 300 millones de años. De hecho, las aves y los mamíferos evolucionaron a partir de antepasados reptiles. Los

reptiles se distinguen de otros vertebrados por el hecho de que tienen escamas secas que cubren sus cuerpos. Los reptiles se

distinguen además de los vertebrados más bajos en la escala

### reptiles

than 300 million reptilian ancest by the fact that are further disti

male places spe structure and de

amphibians, rep

Images & Videos

According to fossil records, reptiles first appeared on Earth more

#### Ayuda para los estudiantes de inglés

Britannica School cuenta con herramientas integradas para ayudar a los usuarios a aprender inglés como un idioma adicional.

#### Traductor 📀

Es una herramienta de apoyo para los estudiantes que están aprendiendo inglés como un segundo idioma. Haga clic en el ícono del globo terráqueo para traducir el artículo al español u otra lengua. La herramienta permite traducir el contenido a más de 100 idiomas.

reptiles

Introducción

з

Artículo Imágenes y videos Relacionado Profeso

| Usuario    |  |
|------------|--|
| Contraseña |  |

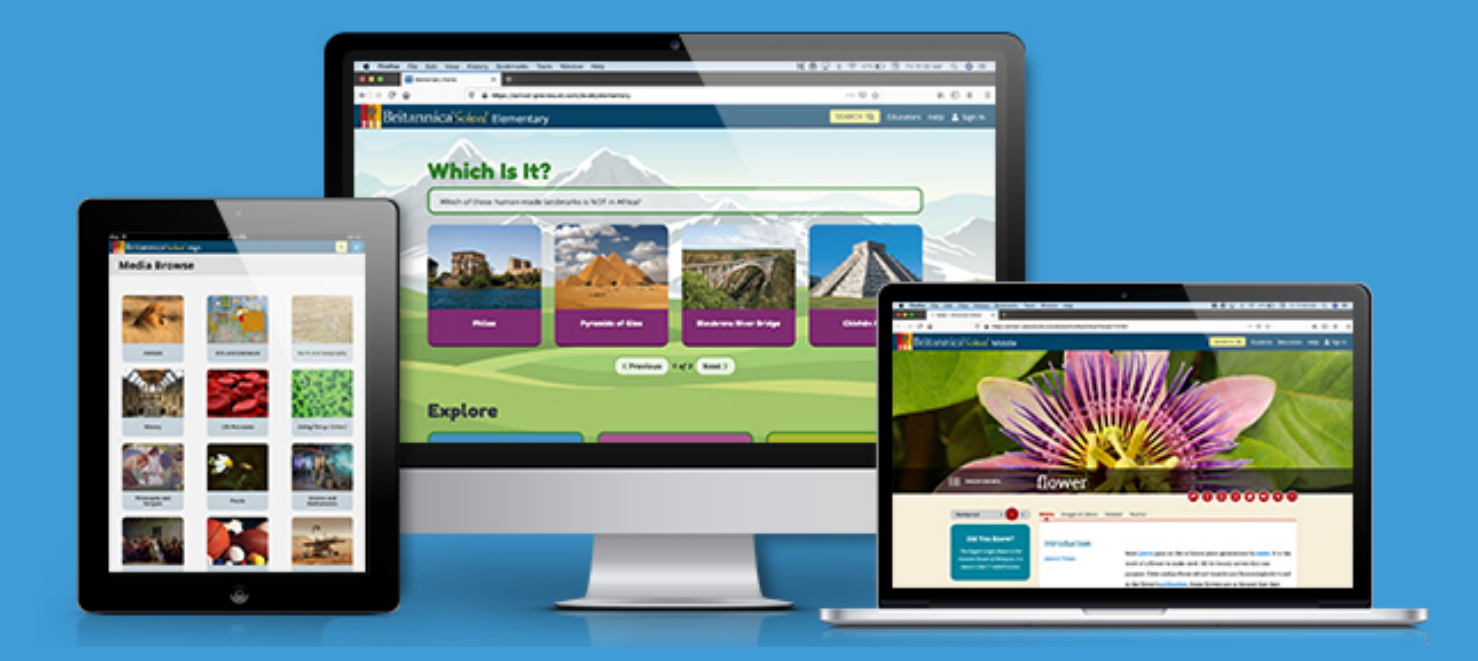

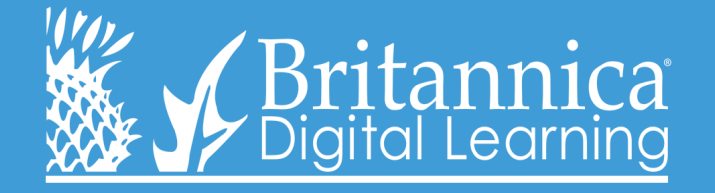

+1 312.347.7000 I www.britannica.es I latinamerica@eb.com